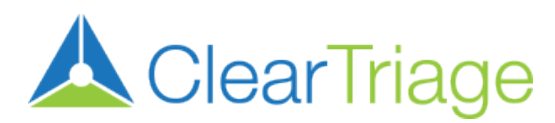

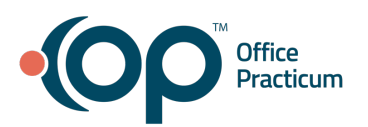

## Instructions for Setting Up the ClearTriage Integration in Office Practicum

Follow the procedures detailed below to configure your installation of OP so that the ClearTriage button on the OP Message screen will automatically start ClearTriage without requiring an additional sign in.

- 1. **Log on** to OP.
- 2. Click on the **Admin** tab, then click on **Connections**, OP displays the Correspondents window.

Note: You must have System Administrator privileges to edit Correspondent records.

3. OP includes a ClearTriage Correspondent record by default. Click on that CTriage/ClearTriage (or CTriage/CT) row. (If one does not exist, click the blue + to create one.)

| 0                     | Correspo                                                                                   | ndents                                                 |                |              |             |                                       |                | x  |
|-----------------------|--------------------------------------------------------------------------------------------|--------------------------------------------------------|----------------|--------------|-------------|---------------------------------------|----------------|----|
|                       |                                                                                            |                                                        | + 🛱            | /            | ×           |                                       | Syn            | c  |
| Γ                     | Class                                                                                      | Cor                                                    | espondent Name |              | Role        |                                       | Status         | ^  |
|                       | AccessGU<br>D                                                                              | AccessGl                                               | DID            |              |             |                                       | PRODUCTIO<br>N |    |
|                       | BLI                                                                                        | BLI Messaging                                          |                |              | MSG         | 5                                     | PRODUCTIO<br>N |    |
| I                     | CTriage                                                                                    | ст                                                     |                |              |             |                                       | PRODUCTIO<br>N |    |
|                       |                                                                                            |                                                        |                |              |             |                                       | DRODUCTIO      | ~  |
| (                     | Connectivity                                                                               | /IDs Tra                                               | ns Routing     | Custom IS    | A/GS        | 5 File Mgm                            | t Credentia    | ls |
|                       | Correspond<br>Correspond<br>Role:<br>Status:<br>Trading part<br>Interchange<br>Login ID/pa | ent class:<br>ent name<br>tner ID:<br>: ID:<br>ssword: | CT<br>PRODUCT  |              |             | Delimite<br>Record<br>Field:<br>Compo | ers (optional) |    |
|                       | Login URL:                                                                                 |                                                        | https://ap     | p.cleartriag | m/app/login | n/op14                                |                |    |
|                       | FTP login/pa                                                                               | assword:                                               |                |              |             |                                       |                |    |
| FTP transfer program: |                                                                                            |                                                        |                |              |             |                                       |                |    |
|                       | Merchant ID                                                                                | ):                                                     |                |              |             | (Merchant-S                           | tore-Termina   | I) |
|                       | Last report                                                                                | date:                                                  |                |              | $\sim$      |                                       |                |    |
|                       | Claim filena                                                                               | me/prefix                                              |                |              |             |                                       |                |    |
|                       |                                                                                            |                                                        |                |              |             |                                       |                |    |

## 4. Ensure that the record contains the required information:

- a. The Correspondent class should be: CTriage
- b. The Correspondent Name should be: ClearTriage or CT
- c. In the paired Login ID/Password fields, enter the Account ID and Password for your ClearTriage Account.
  - *i.* This document assumes you already have a ClearTriage account. If not, you can sign up for a 30-day free trial at www.cleartriage.com/register.
  - *ii.* Make sure to use the Login ID/Password fields <u>above</u> the URL, not the FTP login/password fields below the URL.
  - *iii.* The integration will not work if there are any special characters in the password. Please change your ClearTriage account password to include just letters and numbers (both upper and lower case letters are fine).
- d. The Login URL field should be: https://app.cleartriage.com/app/login/op14

| 0                   | Correspo                                                                                   | nden                                        | ts                          |                          |           |      |     |                                       |                |          | ×  |
|---------------------|--------------------------------------------------------------------------------------------|---------------------------------------------|-----------------------------|--------------------------|-----------|------|-----|---------------------------------------|----------------|----------|----|
|                     |                                                                                            |                                             |                             | + 🛱                      | /         | ×    |     |                                       |                | Sync     |    |
| Г                   | Class                                                                                      |                                             | Corre                       | espondent                | Name      |      | R   | lole                                  | S              | tatus    | ^  |
|                     | AccessGU<br>D                                                                              | Acce                                        | ccessGUDID                  |                          |           |      |     | PRO<br>N                              | DUCTIO         | *        |    |
|                     | BLI                                                                                        | BLI N                                       | BLI Messaging               |                          |           | MSG  |     |                                       | PRODUCTIO<br>N |          |    |
| I                   | CTriage                                                                                    | ст                                          |                             |                          |           |      |     | PRODUCTIO<br>N                        |                |          |    |
|                     |                                                                                            |                                             |                             |                          |           |      |     |                                       |                |          | *  |
| (                   | Connectivity                                                                               | /IDs                                        | Tran                        | s Routing                | Custom IS | A/G  | S   | File Mgm                              | t C            | redentia | ls |
|                     | Correspond<br>Correspond<br>Role:<br>Status:<br>Trading parl<br>Interchange<br>Login ID/pa | lent c<br>lent r<br>tner l<br>: ID:<br>sswo | lass:<br>iame:<br>D:<br>rd: | CTriage<br>CT<br>PRODUCT | ION       | >    | You | Delimite<br>Record<br>Field:<br>Compo | ers (o<br>nent | ptional) |    |
|                     | Login URL:                                                                                 |                                             |                             | https://ap               | app/login | /op1 | 4   |                                       |                |          |    |
| FTP login/password: |                                                                                            |                                             |                             |                          |           |      |     | -                                     |                |          |    |
|                     | FTP transfer program:                                                                      |                                             |                             |                          |           |      |     |                                       |                | 6        |    |
|                     | Merchant ID:                                                                               |                                             |                             |                          |           |      | (M  | erchant-S                             | tore-          | Terminal | )  |
| Last report date:   |                                                                                            |                                             |                             |                          | $\sim$    |      |     |                                       |                |          |    |
|                     | Claim filena                                                                               | me/p                                        | refix:                      |                          |           |      |     |                                       |                |          |    |
|                     |                                                                                            |                                             |                             |                          |           |      |     |                                       |                |          |    |

5. Click the **Save button** (). OP saves your changes.

- 6. You're now ready to make sure everything works.
  - a. Open a test patient
  - b. Click on Messages, then click on New Message
  - c. Click on the ClearTriage button in the Message window (see red arrow below)

| 😳 Message   | 🕲 Message: RON WEASLEY (125) Sex: M DOB: 11/11/2004 Age: 14 yrs. 10 mos. Ins: OP INSURANCE |                |                         |          |                              |                                                                                           |  |  |  |  |
|-------------|--------------------------------------------------------------------------------------------|----------------|-------------------------|----------|------------------------------|-------------------------------------------------------------------------------------------|--|--|--|--|
|             | 💫 Clear                                                                                    | Prin           | nt <u>S</u> end         | Cancel   |                              | 210                                                                                       |  |  |  |  |
| Current Me  | ssage Orders Prior Messag                                                                  | es             |                         |          | General Notes:               |                                                                                           |  |  |  |  |
| From:       | DAVE SCHMITT [314]                                                                         |                | 09/12/2019 08:42 AM     |          | Me                           | <no data="" display="" to=""></no>                                                        |  |  |  |  |
| First name: | RON                                                                                        | Spoke with:    |                         | ~        | dical                        | Problem List: M _ show DX EFR: 0                                                          |  |  |  |  |
| Last name:  | WEASLEY                                                                                    | Time of call:  | 09/12/2019 08:42 AM     | ~        | Sum                          | No active problems                                                                        |  |  |  |  |
| Birthdate:  | 11/11/2004 14 yrs. 10 mos.                                                                 | Call length:   | v minutes Urg           | ent      | many                         | Allergies/Reactions: M                                                                    |  |  |  |  |
| Phone:      | 609-333-2222                                                                               | Visibility:    | Any staff member        | ~        | 2.                           | No active medication allergies or reactions                                               |  |  |  |  |
| To:         | ~                                                                                          |                |                         | Den      | Active Medications: M EFR: 0 |                                                                                           |  |  |  |  |
|             |                                                                                            |                |                         | nogra    | No active medications        |                                                                                           |  |  |  |  |
|             | No one Patient portal [                                                                    | All must read  | d 🗌 No response allowed | aphic    | Immunization Forecast:       |                                                                                           |  |  |  |  |
| Subject:    |                                                                                            |                |                         | <b>P</b> |                              | Recommended Now: HepA#1; HepatitisB#1; HPV#1;                                             |  |  |  |  |
| Message:    |                                                                                            |                |                         | ^        | Close                        | Meningococcal ACWY#1; Flu- Seasonal#1; MMR#1; Polio#1;<br>Td/Tdap.booster#1: Varicella#1; |  |  |  |  |
|             |                                                                                            |                |                         |          |                              | Pertinent Positive History:                                                               |  |  |  |  |
| <b>@</b>    |                                                                                            |                |                         |          |                              |                                                                                           |  |  |  |  |
| R           |                                                                                            |                |                         |          |                              |                                                                                           |  |  |  |  |
|             |                                                                                            |                |                         |          |                              |                                                                                           |  |  |  |  |
|             |                                                                                            |                |                         |          |                              |                                                                                           |  |  |  |  |
|             |                                                                                            |                |                         |          |                              |                                                                                           |  |  |  |  |
|             |                                                                                            |                |                         | $\vee$   |                              |                                                                                           |  |  |  |  |
|             |                                                                                            |                |                         |          |                              |                                                                                           |  |  |  |  |
|             |                                                                                            |                |                         |          |                              |                                                                                           |  |  |  |  |
| Attach      | Data Harri Tra                                                                             | 14             | Coloren Harris          | te Dere  |                              |                                                                                           |  |  |  |  |
| ments:      | Date item lype                                                                             | Iter           | in Category Item No     | Drop     |                              |                                                                                           |  |  |  |  |
| Ô           | <1                                                                                         | No attached do | cuments>                |          |                              | Health Summary-Recommendations:                                                           |  |  |  |  |
|             |                                                                                            |                |                         |          |                              |                                                                                           |  |  |  |  |
|             |                                                                                            |                |                         |          |                              | [ <u></u>                                                                                 |  |  |  |  |

ClearTriage should open in a separate window without requiring you to enter a name, id or password. **If not, please review the settings in step 4.** 

7. You're ready for your nurses to use ClearTriage!

If you have any questions or problems, please contact ClearTriage Support at support@cleartriage.com or 800-755-3545.

**Note:** It is not necessary to shut down or restart the OP application in order for this integration to work.